# **Receiving Cargo**

Receiving cargo is the act of telling RITA that cargo has physically arrived and should now be counted toward stock on hand at the current site.

This chapter explains how to receive cargo (either from a customer or from another warehouse) and store it in a warehouse within the Current Site.

| 🗠 Dashboard | Consignments    | Receives         | ● Dispatches |
|-------------|-----------------|------------------|--------------|
| ◆ Receive   | Receive History | 2 Lost or Not Se | nt Items     |

The 'Receive from a site/customer' screen is broken into several key parts:

- 1. <u>Receive</u>.
- 2. <u>Receive History</u>.
- 3. Lost or Not Sent Items.
  - If you are looking for a consignment in the "Receive" screen and can't find it, go to the "Consignment" screen and check the Consignment's status.
    Only consignments with a status of "Accepted" or "In-Progress" (if there is still outstanding cargo to be received) will be visible here.
    If the consignment you want to Receive has a status of "New," "On-Hold," or "Cancelled," you must first change the status to "Accepted" and then return to this screen to receive the cargo.

# Receive

The "**Receive**" screen displays all the cargo that has been accepted and has physically arrived on site toward stock on hand.

The receiving screen is broken into two key parts:

- Internal Transfers.
- Customer Deliveries.

| 🗠 Dashboard | Consignments    | → Receives     | Dispatches      | 📄 Stock Management | Reporting |
|-------------|-----------------|----------------|-----------------|--------------------|-----------|
| ➔ Receive   | Receive History | Lost or Not Se | nt Items        |                    |           |
|             |                 | Inte           | rnal Transfers  |                    | 8         |
| 🔒 Storage   |                 |                |                 |                    |           |
| Lustome     | er Address      |                |                 |                    |           |
|             |                 | Custo          | omer Deliveries |                    | 8         |
| 🔒 Storage   |                 |                |                 |                    |           |
|             |                 |                |                 |                    |           |

| × /        | The operate<br>make mana | ors can expand/collapse menus in the "Receiv<br>gement easier | ves" screen to      |
|------------|--------------------------|---------------------------------------------------------------|---------------------|
| ` <b>Ç</b> | -                        | Internal Transfers                                            | Customer Delivertes |

## **Internal Transfers**

Internal transfers refer to consignments dispatched within RITA and expected to arrive at a designated location. When the cargo arrives from another site tracked by RITA, we know the vehicle load composition and the transporter details. The composition of a vehicle load is determined as part of the Dispatch process. Such consignments are listed under "Internal Transfers." listed by Destination and by Journey (Vehicle ID, date and waybill number)

**Customer Address:** Users should click on "Customer Address" to get the details of the consignment arriving at the customer's address.

**Storage:** Users should click on "Storage" to get the details of the consignment arriving at the warehouse.

**Transshipment Point**: Users should click on "Transshipment Point" to view the details of the consignment arriving at a transit location, such as ports or airports.

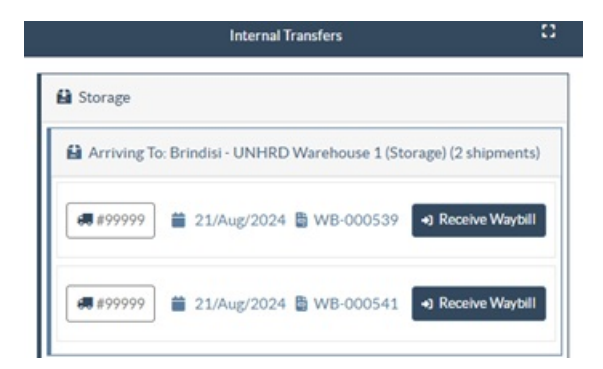

The operator will see the mode of transport, dispatch date, and waybill number in the box. Clicking on the lines will show the nested information on the waybill: consignment number, agency, item category, item name, quantity, weight, and cargo volume.

If you have the journey waybill number, you can receive multiple consignments during the journey. Click on the "**Receive Waybill**" button. The operator must confirm the quantity received and the condition in which it was received, declare losses in transit (if any), and click on the "**Receive"** button to confirm the receipt of goods

Another method for bringing cargo into RITA is not covered here: "**Collect from Customer Address**". Unlike the customer delivery and transshipment arrival options, collecting from customers is categorized as dispatch since we need to allocate, schedule, and dispatch vehicles to pick up the cargo. Therefore, you can find information about "Collect from Customer" in the "**Dispatches**."

# **Customer Deliveries**

These are items that the Customer will deliver. When the customer delivers the cargo, it is entering the RITA system for the first time, and so the operator normally doesn't know what the composition of the vehicle load will be.

**Storage:** Users should click on '**Storage**" to get the details of the consignment arriving at the storage.

**Transshipment Point**: Users should click on '**Transshipment Point**'' to get the details of the consignments arriving at the transit location, such as an airport or port.

| Customer Deliveries   |                            |                   |          |                     |
|-----------------------|----------------------------|-------------------|----------|---------------------|
| 🔒 Storage             |                            |                   |          |                     |
| Arriving To: Brindisi | - UNHRD Warehouse 1 (Stora | ge) (3 shipments) |          |                     |
| 🗯 20/Dec/2024         |                            |                   |          |                     |
| BDS-1790 💄 W          | Ϋ́FP                       |                   |          |                     |
| 1: Education - Test   | E Show Disposition         | 600 Each          | 600.0 kg | 6.00 m <sup>3</sup> |
|                       |                            |                   |          |                     |

**Receive**: After physically inspecting the items, the operator should click on "Receive" to receive the cargo.

**Show Disposition**: It provides the RITA operator with the status and information regarding consignment line items.

**Cancel Pending**: The users may either deliver part of the items initially requested and cancel the remaining delivery or unsent the request. The operator can select the "**Cancel Pending**" option during such instances. These items will be listed as "Will Never Arrive" in the section "Lost or Not Sent Items" in the "**Receive**" tab.

"Cancel Pending" cancels the pending items in the consignment. The operator can provide a reason for the cancellation. The consignment will be "**In progress**, " but only for the quantity received.

 Remember, when dispatching to a location belonging to another RITA site, the consignment details will appear in the Incoming Transfers screen for the reporting RITA site.

# **Confirming Arrival of Shipments**

### Acknowledgment of received goods:

1

Upon physical inspection of the items, operator has two choices:

- Click on "Receive Waybill" to receive all the consignments of a single waybill.
- Click on "**Receive**" to receive per consignment.

|                     | Internal Transfers                                                          |
|---------------------|-----------------------------------------------------------------------------|
| Lustomer Address    |                                                                             |
| Arriving To: OCHA   | Warehouse (Customer Address) (1 shipments)                                  |
| <b>6</b> 123        | 🕇 17/Jan/2025 😫 WB-002932 🕞 Receive Waybill                                 |
| BDS-1106            | WFP                                                                         |
| 1: Nutrition - RUTF | 15000 Each 1,500.0 kg 3.24 m <sup>3</sup><br>I ■ Show Disposition • Receive |
|                     |                                                                             |

**Show Disposition**: It provides the customer with the status and information regarding their consignment line items.

**Receive**: When the cargo is physically received at the destination, it is inspected for any damages or losses before entering it in the system. To receive the consignment in RITA, operators have two options:

### Method 1:

The operator clicks on "**Receive**" and a window appears that allows the operator to confirm the Receiving Location, Actual Date of Receipt, Transport Documentation Number and Quantity of the items received.

### Confirm receipt of goods for vehicle: 1234, waybill:

| Origin Location                     |                  | R                            | eceive Location         |                      |             |
|-------------------------------------|------------------|------------------------------|-------------------------|----------------------|-------------|
|                                     |                  | 1                            | Bologna Guglielmo Marco | ni Airport (Airport) |             |
| Actual Date of Receipt              |                  | C                            | omments                 |                      |             |
| 17/Jan/2025                         |                  |                              | Comments                |                      |             |
|                                     |                  |                              |                         |                      |             |
| Transport Documentation Number      |                  |                              |                         |                      |             |
| I.e. Way Bill Number, Goods receive | Note Number, etc |                              |                         |                      |             |
|                                     |                  |                              |                         |                      |             |
| Number of pallets                   |                  |                              |                         |                      |             |
|                                     |                  |                              |                         |                      |             |
|                                     |                  |                              |                         |                      |             |
| Handling quantity summary:          |                  |                              |                         |                      |             |
|                                     |                  |                              |                         |                      |             |
| Consistement Line                   | Quantity         | Received in<br>Good Conditio | Received in             | Loot in Transit      | Remaining   |
| Consignment Line                    | Expected         | × reset quantities           | Condition               | Lost in Transit      | Quantity    |
|                                     |                  |                              |                         |                      |             |
| Print Goods Received Note           |                  |                              |                         |                      |             |
| Close Dialog                        |                  | →) Rec                       | eive                    | +) 👃 Receive         | and Release |

#### Method 2:

The operator can "drag and drop" consignments directly from the either the expected "**Internal Transfer**" section or the anticipated "**Customer Deliveries**" section to the desired storage location. Storage locations are indicated in a list on the left-hand side of the screen. For the drag and drop feature:

- Dragging a consignment to "Quick Receive" will receive the cargo items into the planed warehouse.
- Dragging a consignments to any other area will assign the received items to that new location.

×

| Internal Transfers                                                | Quick Receive                                     |
|-------------------------------------------------------------------|---------------------------------------------------|
| 🚔 Storage                                                         | 👪 Storage                                         |
| 🛔 Customer Address 🛛 👌                                            | Brindisi - UNHRD Warehouse 1 7,653 m <sup>3</sup> |
| Customer Deliverles                                               | Rome - UPS Warehouse 4.886 m <sup>3</sup>         |
| Storage                                                           | San Vito - UNHRD Warehouse 2 110 m <sup>3</sup>   |
| Arriving To: Brindisi - UNHRD Warehouse 1 (Storage) (4 shipments) | TNT Warehouse - Pisa 9m <sup>3</sup>              |
| 20/Dec/2024 ■ BDS-1790 ▲ WFP                                      | TNT Warehouse - Ancona 222 m <sup>3</sup>         |
|                                                                   | TNT Warehouse - Genova 86 m <sup>3</sup>          |
| 🚔 07/Jan/2025                                                     | TNT Warehouse - Padova 73m <sup>3</sup>           |
| ■ 15/Jan/2025                                                     | UPS Warehouse - Bologna Om <sup>3</sup>           |
|                                                                   | UPS Warehouse - Milano 277 m <sup>3</sup>         |

**Received in Good Condition**: If all the items received are in good condition, the operator enters the quantity of items received in the column "**Received in Good Condition**". The operator can switch between Handling Unit and Inventory Unit to input the quantity.

| Consignment Line               | Quantity Expected           | Received in Good<br>Condition | Received in<br>Damaged Condition | Lost in Transit | Remaining Quantity |
|--------------------------------|-----------------------------|-------------------------------|----------------------------------|-----------------|--------------------|
| BDS-1106 - 1: Nutrition - RUTF | 15000 Each<br>in Box/Carton | 15000 <del>,</del> Each       | 0 <mark>≓</mark> Each            | 0 🛱 Each        | 0 Each             |
|                                |                             | 100 Box/Carton                | 0 Box/Carton                     | 0 Box/Carton    |                    |
| Print Goods Received Note      |                             |                               | -                                |                 |                    |

**Received in Damaged Condition:** When items are received at the designated location, the operator can inspect and record any damages or losses observed and enter any comments required. To record items damaged during transit, the operator must enter the quantity under "**Received in Damaged Condition**" The operator can switch between Handling Unit and Inventory Unit to input the quantity.

| Consignment Line               | Quantity Expected           | Received in Good<br>Condition<br>× reset quantities | Received in<br>Damaged Condition | Lost in Transit | Remaining Quantity |
|--------------------------------|-----------------------------|-----------------------------------------------------|----------------------------------|-----------------|--------------------|
| BDS-1106 - 1: Nutrition - RUTF | 15000 Each<br>in Box/Carton | 15000 <b>≓</b> Each                                 | 0 <b>≓</b> Each                  | 0 ≓ Each        | 0 Each             |
|                                |                             | 100 Box/Carton                                      | 0 Box/Carton                     | 0 Box/Carton    |                    |

Print Goods Received Note

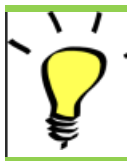

Consignments that comprise of items received in good or damaged condition will be listed under "**Receives in Stock**" section of the "**Receive from a site/customer**"

**Lost in Transit:** Like the above paragraphs, if any items are lost during the transit, the operator can record the quantity lost in the section **"Lost in Transit**" The operator can switch between Handling Unit and Inventory Unit to input the quantity.

| Consignment Line               | Quantity Expected           | Received in Good<br>Condition | Received in<br>Damaged Condition | Lost in Transit | Remaining Quantity |
|--------------------------------|-----------------------------|-------------------------------|----------------------------------|-----------------|--------------------|
| BDS-1106 - 1: Nutrition - RUTF | 15000 Each<br>in Box/Carton | 15000 🤁 Each                  | 0 <del>≓</del> Each              | 0 🛱 Each        | 0 Each             |
|                                |                             | 100 Box/Carton                | 0 Box/Carton                     | 0 Box/Carton    | 1                  |
| Print Goods Received Note      |                             |                               |                                  |                 |                    |

When a consignment comprises of items recorded as "**Lost in transit**", they are listed under the section "**Lost or Not Sent Items**" inside the tab "Receive from a site/customer"

When items are recorded as lost in transit, operators will be asked to provide an explanation for the loss. Users will also have the option of generating a loss report directly from the receives screen. Loss reports can also be generated after the fact through the "Lost or Not Sent Items" tab.

| Storage                     |                                             | Storage               |
|-----------------------------|---------------------------------------------|-----------------------|
| Arriving To: Brindisi - UNH | IRD Warehouse 1 (Storage) (10 shipments)    | 🕹 Transshipment Point |
| # #99999                    | 🚔 21/Aug/2024 🖺 WB-000539 🔄 Receive Waybill | 🛔 Customer Address    |
| <b>#</b> #99999             | 🞽 21/Aug/2024 🖺 WB-000541 🕒 Receive Waybill |                       |
| <b>#</b> #1234              | ■ 06/Dec/2024 B WB-000695  Receive Waybill  |                       |
| #1234                       | D6/Dec/2024 🖺 WB-000697 - Receive Waybill   |                       |
| #99999                      | 🖀 12/Dec/2024 🖺 WB-000700 🕒 Receive Waybill |                       |

**Remaining**: There are cases where all the items requested for storage do not arrive at once. In such cases the users must only enter the quantity received. The outstanding cargo to be received will be displayed in the column referred to as "**Remaining**".

| Consignment Line               | Quantity Expected                 | Received in Good<br>Condition | Received in<br>Damaged Condition | Lost in Transit | Remaining Quantity |
|--------------------------------|-----------------------------------|-------------------------------|----------------------------------|-----------------|--------------------|
| BDS-1106 - 1: Nutrition - RUTF | 15000 Each 75<br>in Box/Carton 50 | 7500 🛱 Each                   | 0 <b>≓</b> Each                  | 0 <b>≓</b> Each | 7500 Each          |
|                                |                                   | 50 Box/Carton                 | 0 Box/Carton                     | 0 Box/Carton    |                    |

Print Goods Received Note

| nsignment Number                                     | Organization                   |                                    | Origin Location (only for incoming transfers) |
|------------------------------------------------------|--------------------------------|------------------------------------|-----------------------------------------------|
| oment Identification<br>entify the receipt by its ID |                                | Search Search among relevant prope | rties                                         |
|                                                      | Internal Transfers             |                                    | C A) Quick Receive                            |
|                                                      | Customer Deliveries            |                                    | Storage     Transshipment Point               |
|                                                      | ouse 1 (Storage) (4 shipments) |                                    | Customer Address                              |
| <u> </u>                                             |                                |                                    |                                               |

# **Receive and Release Option**

### **Receive and Release**

For the consignments listed under "**Internal Transfer**", operators can choose to receive and release the items to the final customer at the same time. First, input the received items according to the instructions provided in the above paragraphs. Then, click on the "**Receive and Release**" option to release them to the final customer.

| <b>KIIA</b><br>Dashboard                                        | Consignments           | A) Receives      |                     | Cluster Production | TRAINING (RITA2) - | Brindisi 💌      | 2 rita.glob |
|-----------------------------------------------------------------|------------------------|------------------|---------------------|--------------------|--------------------|-----------------|-------------|
| Receive                                                         | Receive History        | Lost or Not Se   | ent Items           |                    |                    | 16              | ▼ Show      |
|                                                                 |                        | Inter            | nal Transfers       |                    | 8                  | Quick Receive   |             |
| A Customer                                                      | r Address              |                  |                     |                    |                    | Storage         |             |
| Arriving                                                        | To: OCHA Wall house    | Customer Addre   | ss) (1 shipments)   |                    |                    | 🕹 Transshipment | Point       |
|                                                                 |                        |                  |                     |                    |                    | Lustomer Addre  | ess         |
|                                                                 |                        | Custo            | mer Deliveries      |                    | 0                  |                 |             |
| 🛍 Storage                                                       |                        |                  |                     |                    |                    |                 |             |
| Arriving                                                        | ; To: Brindisi - UNHRD | Warehouse 1 (Sto | rage) (3 shipments) |                    |                    |                 |             |
|                                                                 | /2024                  |                  |                     |                    |                    |                 |             |
| 曽 20/Dec/                                                       |                        |                  |                     |                    |                    |                 |             |
| <ul><li>20/Dec/</li><li>07/Jan/2</li></ul>                      | 2025                   |                  |                     |                    |                    |                 |             |
| <ul> <li>20/Dec/</li> <li>07/Jan/2</li> <li>07/Jan/2</li> </ul> | 2025<br>2025           |                  |                     |                    |                    |                 |             |

## **Print Goods Received Note**

RITA operators can automatically generate a goods received note for the consignment by selecting the option "**Print Goods Received Note**".

| Consignment Line               | Quantity Expected           | Received in Good<br>Condition | Received in<br>Damaged Condition | Lost in Transit | Remaining Quantity |
|--------------------------------|-----------------------------|-------------------------------|----------------------------------|-----------------|--------------------|
| BDS-1106 - 1: Nutrition - RUTF | 15000 Each<br>in Box/Carton | 15000 <del>2</del> Each       | 0                                | 0 🛱 Each        | 0 Each             |
|                                |                             | 100 Box/Carton                | 0 Box/Carton                     | 0 Box/Carton    |                    |
| Print Goods Received Note      |                             |                               |                                  |                 |                    |

| RITA                                                    |                                                                                                  | Goods Received Note                 |                   |                                    |               |                      |  |          | ://rita.logcluster.or                   |
|---------------------------------------------------------|--------------------------------------------------------------------------------------------------|-------------------------------------|-------------------|------------------------------------|---------------|----------------------|--|----------|-----------------------------------------|
|                                                         | Received at Location<br>United Nations Glo<br>Italy - Puglia - Brin<br>Transport Documentation N | bal Service Center<br>disi<br>unber | (Customer Address | Received on<br>08/Aug/20           | )24           |                      |  | IN-1     | de Received Nate North<br>1816894-00005 |
| Consignment                                             | Description                                                                                      |                                     | Quantity          | Packaging                          | Weight        | Value                |  | Comments |                                         |
| US-10/5-1 BRO-Ap                                        | ky faioigoiky fically Ke (1) to                                                                  | 101)                                | 5 Ea.((1)         | Total                              | 5600 kg       | 25.00 m <sup>2</sup> |  |          |                                         |
|                                                         |                                                                                                  |                                     |                   |                                    |               |                      |  |          |                                         |
|                                                         |                                                                                                  |                                     |                   |                                    |               |                      |  |          |                                         |
| facetived by (service plane                             | rovider)                                                                                         |                                     |                   | Received from<br>Date              | (sending or   | Tauritation)         |  |          |                                         |
| Received by (service )<br>Date<br>Lignature<br>(309103) | rrosider)                                                                                        |                                     |                   | Received from<br>Date<br>Signature | (scuding or   | ganication)          |  |          |                                         |
| Leceived by (service p<br>bate<br>ignature<br>          | rusider)                                                                                         |                                     |                   | Received from<br>Dote<br>Signature | (sending or   | gasization)          |  |          | (¥                                      |
| accived by (service )<br>are<br>ignature                | erovider)                                                                                        |                                     |                   | Received from<br>Date<br>Signature | (sending or   | ganization)          |  |          | ( <b>1</b>                              |
| everived by (service )<br>ate<br>genature               | rovider)                                                                                         |                                     |                   | Received from<br>Date<br>Signature | scading or    | ganization)<br>      |  |          | (¥                                      |
| accived by (service )<br>ate<br>ignature<br>            | aruvider)                                                                                        |                                     |                   | Received from<br>Date<br>Signature | (scading or   | ganization)          |  |          | (¥                                      |
| sectived by (service )<br>ne<br>genature<br>            | erovider)                                                                                        |                                     |                   | Received from<br>Date<br>Signature | i (scading or | ganization)          |  |          | (¥                                      |
| Leceived by (service )<br>hate<br>ignature<br>(0)0100   | rusider)                                                                                         |                                     |                   | Received from<br>Date<br>Signature | ı (wading or  | gasication)          |  |          | (¥                                      |
| leccived by (service )<br>hate<br>ignature              | arunider)                                                                                        |                                     |                   | Received from<br>Date<br>Signature | (waling or    | ganization)          |  |          | (¥                                      |
| leesived by (service )<br>hate<br>ignature<br>          | ervsider)                                                                                        |                                     |                   | Received from<br>Date<br>Signature | (wading or    | pasi/stion)          |  |          | (¥                                      |

Goods Received Notes will contain all relevant information for the received items, as indicated by the RITA operator.

After cargo has been successfully received, warehouse managers should still use paper stock cards – please reference the section "**Print Stock Card**" for further instructions on how to fill the stock card.

## **Dangerous Goods Warnings for Storage and Transport**

If RITA operators are accepting DG items or planning transport with DG items, RITA will alert the operators managing storage/transport of possible harmful or dangerous chemical interactions based on the DG UNID number specified.

This consignment contains dangerous items that cannot be stored in the same storage facility as one or more dangerous item(s) that are already assigned to this location. Please review dangerous goods already assigned to this location, and reference the dangerous goods guidelines for more information.

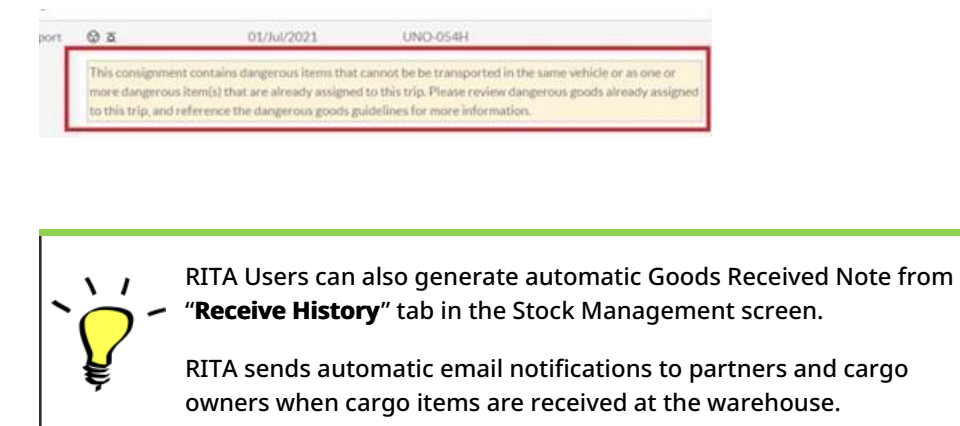

# **Receive History**

When the operator receives cargo in RITA, partially or in full, the consignments are listed under "**Receive History**."

| 🗠 Dashboard               | Consignment     | ts 🔿 Rece                                        | eives 🕻 D            | ispatches        | 📄 Stock M       | lanagement | 🖽 Rej                     | porting                     |                                                                                                    |            |
|---------------------------|-----------------|--------------------------------------------------|----------------------|------------------|-----------------|------------|---------------------------|-----------------------------|----------------------------------------------------------------------------------------------------|------------|
| •) Receive                | Receive History | O Lost or                                        | Not Sent Items       |                  |                 |            |                           |                             | ▼ Show filters                                                                                                    | E Expor    |
|                           |                 |                                                  |                      | 706 results four | nd 🏟 Customize  | e Columns  |                           |                             |                                                                                                    |            |
| Actual Date of<br>Receipt | Consignm        | Received<br>at<br>Location                       | Journey<br>Type      | Vehicle<br>Type  | Transp<br>Compa | Comm       | Transp<br>Docum<br>Number | Total weight<br>(kg)        | Total volume<br>(m <sup>3</sup> )                                                                                         |            |
| 06/Jan/2025               | BDS-1798        | FAO Headquart<br>ers<br>(Customer<br>Address)    | Internal<br>Transfer | AVECO            | 1888            |            | WB-<br>002787             | O<br>Shipn<br>Add C<br>Show | .0 0.00                                                                                                    | Options    |
| 03/Jan/2025               | BDS-1796        | FAO<br>Headquart<br>ers<br>(Customer<br>Address) | Internal<br>Transfer | 20 MT<br>Truck   | 2222            |            | WB-<br>002757             |                             | rint Goods Received Note (er<br>rint Packing List' ('en')<br>ista de Embarque' ('es')<br>mprimer la liste de colisage' (' | n)<br>fr") |
| 23/Dec/2024               | BDS-1793        | IFAD                                             | Internal             | 20 ft truck      |                 |            | WB-                       | Canc                        | el                                                                                                    |            |

Receive History has the following options:

- Shipment Details
- Add comment to shipment
- Show Disposition
- Pring Goods Received Note
- Print Packing List
- Cancel

### **Shipment Details**

The operators can view the details of the received consignment by selecting the '**Shipment Details**" option.

| Receipt details for Consig                             | nment: BDS-1350            |                                                            |                       | × |  |  |
|--------------------------------------------------------|----------------------------|------------------------------------------------------------|-----------------------|---|--|--|
| Origin Location<br>🛍 Brindisi - UNHRD Warehouse 1 (Sto | orage)                     | Receive Location<br>Brindisi - Port of Brindisi (Sea Port) |                       |   |  |  |
| Actual Date of Receipt                                 |                            | Comments                                                   |                       |   |  |  |
| 17/Jan/2025                                            |                            | Comments                                                   |                       |   |  |  |
| Transport Documentation Number                         |                            |                                                            |                       |   |  |  |
| Le. Way Bill Number, Goods receive Note Num            | ber, etc                   |                                                            |                       |   |  |  |
| Handling quantity summary:<br>10 Box/Carton            |                            |                                                            |                       |   |  |  |
| Consignment Line                                       | Received in Good Condition | Received in Damaged Condition                              | Lost in Transit       |   |  |  |
| BDS-1350 - 1: WASH - Hygiene Kit                       | 8                          | 2                                                          | 0 <mark>≓</mark> Each |   |  |  |
|                                                        | Close                      | Dialog                                                     |                       |   |  |  |

## **Add Comment to Shipment**

This option allows users to add any missed comments when receiving the cargo. Updated comments can be found under the "**Additional Comments**" box in the shipment details.

| Add Comment to Shipment                                             | ×      |
|---------------------------------------------------------------------|--------|
| Additional Comments<br>example:  Goods arriving in 20 ft containers |        |
| Close Dialog                                                        | ₽ Save |

#### **Show Disposition**

Refer to chapter <u>Consignments</u> for the details on show disposition.

### **Print Goods Received Note**

RITA operators can automatically generate goods received notes for the consignment by selecting the option "**Print Goods Received Note**." For details on the Goods Received Note, refer to the "**Receive"** page.

#### **Print Packing List:**

Refer to the "Print packing Lists and Waybills" section in the chapter "Dispatches."

#### **Cancel Receive**

RITA allows the operator to cancel the receipt made in the consignment. By choosing the

"**Cancel**" option in the "**Receive History**" screen, the selected receipt will be canceled, and the consignment will return to the "**Receive**" screen awaiting confirmation of receipt from the operator under "**Incoming Transfer**" or "**Customer Deliveries & Transshipments**."

#### Steps to cancel the receipt:

**Step 1**: Go to the show filter option and filter by the details of the consignment to find the consignment that requires reversal.

| Receive     Receive History              | 2 Lost or Not Sent Items    |                           | 🔻 Hide filters 🛛 🗠 Export                  |
|------------------------------------------|-----------------------------|---------------------------|--------------------------------------------|
| Consignment Number<br>Consignment Number | Actual Date of Receipt from | Actual Date of Receipt to | Search<br>Search among relevant properties |

**Step 2**: Click on the "**Options**" icon towards the right end of the consignment the operator wants to reverse.

| 🗠 Dashboard 🛛             | Consignment     | s 🔸 Recei                                                    | ves 🕻 C              | Dispatches        | Stock N         | lanagement        | 🎛 Rep                     | porting                 |                                                                    |                                                                           |            |
|---------------------------|-----------------|--------------------------------------------------------------|----------------------|-------------------|-----------------|-------------------|---------------------------|-------------------------|--------------------------------------------------------------------|---------------------------------------------------------------------------|------------|
| Receive                   | Receive History | Lost or N                                                    | Not Sent Items       | 5                 |                 |                   |                           |                         | (                                                                  | <ul> <li>Hide filters</li> </ul>                                          | E Exp      |
| Consignment Number        |                 |                                                              | Actual Date          | e of Receipt from | Actual De       | ate of Receipt to | Sear                      | ch<br>Irch among releva | nt properties                                                      |                                                                           |            |
|                           |                 |                                                              |                      | 706 results four  | nd 🏟 Customiz   | e Columns         |                           |                         |                                                                    |                                                                           |            |
| Actual Date of<br>Receipt | Consignm        | Received<br>at<br>Location                                   | Journey<br>Type      | Vehicle<br>Type   | Transp<br>Compa | Comm              | Transp<br>Docum<br>Number | Total weight<br>(kg)    | Total v<br>(m <sup>3</sup> )                                       | volume                                                                    |            |
| 06/Jan/2025               | BDS-1798        | FAO Description<br>Headquart<br>ers<br>(Customer<br>Address) | Internal<br>Transfer | AVECO             | 1888            |                   | WB-<br>002787             | Ship                    | D.O<br>ment Details<br>Comment to                                  | 0.00<br>Shipment                                                          | Options    |
| 03/Jan/2025               | BDS-1796        | FAO<br>Headquart<br>ers<br>(Customer<br>Address)             | Internal<br>Transfer | 20 MT<br>Truck    | 2222            |                   | WB-<br>002757             |                         | Print Goods R<br>Print Packing<br>Lista de Emba<br>Imprimer la li: | leceived Note (ei<br>List' ('en')<br>irque' ('es')<br>ste de colisage' (' | n)<br>fr') |
| 23/Dec/2024               | BDS-1793        | IFAD                                                         | Internal             | 20 ft truck       |                 |                   | WB-                       | Can                     | cel                                                                |                                                                           |            |

**Step 3**: A drop-down menu appears. Select "**Cancel**" to cancel the receipt.

**Step 4**: From the box, the operator must confirm the details and click "Delete" to confirm the cancellation of receipt for the selected consignment.

| Confirm cancellation of receive for Consignment:                               | ×                                             |
|--------------------------------------------------------------------------------|-----------------------------------------------|
| Origin Location                                                                | Receive Location                              |
| 😫 Brindisi - UNHRD Warehouse 1 (Storage)                                       | FAO Headquarters (Customer Address)           |
| Actual Date of Receipt                                                         | Comments                                      |
| 06/Jan/2025                                                                    | Comments                                      |
|                                                                                |                                               |
| Transport Documentation Number                                                 |                                               |
| I.e. Way Bill Number, Goods receive Note Number, etc                           |                                               |
|                                                                                |                                               |
| Number of pallets                                                              |                                               |
|                                                                                |                                               |
|                                                                                |                                               |
| Total number of pallets of this consignment : 20<br>Handling quantity summary: |                                               |
| r on turing quartery summery.                                                  |                                               |
| Consignment Line Received in Good Condition                                    | Received in Damaged Condition Lost in Transit |
| Close Dialog                                                                   | Delete                                        |

To reverse or cancel any consignment that comprises Lost or Not Sent Items, the operator must find them under the section "**Lost or Not Sent Items**"

# Lost or Not Sent Items

If cargo is lost in transit or cargo is unsent by the customer, the consignment is listed under "**Lost or Not Sent Items**".

| 🗠 Dashboard  | 🔳 Consig                                        | nments =      | ➔ Receives            | 〔◆ Dispatches            | 📄 Stock M           | anagement 🍯      | 📰 Reporting        |                         |                                      |                      |
|--------------|-------------------------------------------------|---------------|-----------------------|--------------------------|---------------------|------------------|--------------------|-------------------------|--------------------------------------|----------------------|
| ➔ Receive    | Receive Hi                                      | story 💽       | Lost or Not Sent Iter | ns                       |                     |                  |                    |                         | ▼ Show filters                       | ピ Export             |
|              |                                                 |               |                       | 200 results found        | Customize Cole      | umns             |                    |                         |                                      |                      |
| Date of loss | Lost at<br>Location                             | Type of loss  | Transpor<br>Compan    | rt Consignme<br>y Number | Product<br>Category | Descripti        | Inventory<br>Units | Total<br>weight<br>(kg) | Total<br>volume<br>(m <sup>3</sup> ) |                      |
| 22/Jan/2025  | Brindisi -<br>UNHRD<br>Warehouse 1<br>(Storage) | Lost in Trans | it                    | BDS-1747                 | Health              | Mosquito<br>Nets | 100 Each           | 10.0                    | ) 2.20<br>Shipment Details           | <b>\$</b><br>Options |
| 22/Jan/2025  | Brindisi -<br>UNHRD<br>Warehouse 1<br>(Storage) | Lost in Trans | it                    | BDS-1576                 | Food<br>Security    | Sorghum          | 20 Each            | 2,925                   | Cancel Loss                          | -<br>Form (en)       |
| 25/Aug/2024  | Brindisi -                                      | Lost in Trans | it Jamal              | BDS-0865                 | WASH                | Iron Pipes       | 2 Each             | 10.0                    | 0.01                                 | \$                   |

## **Cancel Lost or Not Sent Items**

When an operator needs to reverse or cancel any consignments containing Lost or Not sent items, the following steps need to be followed. ing the found report number and provide details about the quantity of the found item. Additionally, any comments regarding the found items can be added to the loss report.

**Step 1:** Go to the '**Show filters**" option and filter by consignment number to find the consignment that requires reversal.

| Receive     Receive History | O Lost or Not Sent Items                           |                                  |
|-----------------------------|----------------------------------------------------|----------------------------------|
| Consignment Number          | Actual Date of Receipt from Actual Date of Receipt | to Search                        |
| Consignment Number          |                                                    | Search among relevant properties |
|                             |                                                    |                                  |

**Step 2:** Click on the "**Options**" button towards the right end of the consignment and select "**Cancel Loss**" from the list of dropdown menu.

| ♣] Receive   | Receive Hi                                      | istory ? Lost o | or Not Sent Items    |                     |                     |                  |                    |                         | ▼ Show filters                                 | 5 🗹 Export  |
|--------------|-------------------------------------------------|-----------------|----------------------|---------------------|---------------------|------------------|--------------------|-------------------------|------------------------------------------------|-------------|
|              |                                                 |                 |                      | 200 results found   | 🔹 Customize Colu    | mns              |                    |                         |                                                |             |
| Date of loss | Lost at<br>Location                             | Type of loss    | Transport<br>Company | Consignme<br>Number | Product<br>Category | Descripti        | Inventory<br>Units | Total<br>weight<br>(kg) | Total<br>volume<br>(m <sup>3</sup> )           |             |
| 22/Jan/2025  | Brindisi -<br>UNHRD<br>Warehouse 1<br>(Storage) | Lost in Transit |                      | BDS-1747            | Health              | Mosquito<br>Nets | 100 Each           | 10.                     | 0 2.20<br>Shipment Details<br>Show Disposition | Options     |
| 22/Jan/2025  | Brindisi -<br>UNHRD<br>Warehouse 1<br>(Storage) | Lost in Transit |                      | BDS-1576            | Food<br>Security    | Sorghum          | 20 Each            | 2,925                   | Cancel Loss                                    | : Form (en) |
| 25/Aug/2024  | Brindisi -                                      | Lost in Transit | Jamal                | BDS-0865            | WASH                | Iron Pipes       | 2 Each             | 10.                     | 0 0.01                                         | \$          |

**Step 3:** Within the comment box, enter the reason for cancellation and click on "**Cancel Loss"** to confirm the cancellation.

| Confirm cancellation of lost or never arrived items | ×           |
|-----------------------------------------------------|-------------|
| Comments                                            |             |
| Please enter reason for cancellation                |             |
|                                                     |             |
| Close Dialog                                        | Cancel Loss |

**Step 4:** Click the "**Print Loss Report"** option and the loss report will be printed. Details on loss report explained in paragraph below.

| Confirm cancellation of lost or never arrived items | ×           |
|-----------------------------------------------------|-------------|
| Comments                                            |             |
| Please enter reason for cancellation                |             |
|                                                     |             |
| Print Loss Report Form                              |             |
| Close Dialog                                        | Cancel Loss |

### **Print Loss Report**

Operators of RITA can generate loss reports for items lost in transit under the

**Step 1:** Go to the **'Show filters**" option and filter by consignment number to find the consignment that requires reversal.

| Receive     Receive History              | O Lost or Not Sent Items    |                           | <ul> <li>✓ Hide filters</li> <li>✓ Export</li> </ul> |
|------------------------------------------|-----------------------------|---------------------------|------------------------------------------------------|
| Consignment Number<br>Consignment Number | Actual Date of Receipt from | Actual Date of Receipt to | Search Search among relevant properties              |

**Step 2:** Click on the "**Options**" button towards the right end of the consignment and select "**Print Loss Report Form**" from the list of dropdown menu.

| ➔ Receive    | Receive Hi                                      | story ? Lost o  | or Not Sent Items    | I                   |                     |                  |                    |                         | ▼ Show filter                                   | rs 🖸 Export    |
|--------------|-------------------------------------------------|-----------------|----------------------|---------------------|---------------------|------------------|--------------------|-------------------------|-------------------------------------------------|----------------|
|              |                                                 |                 |                      | 200 results found   | Customize Colu      | umns             |                    |                         |                                                 |                |
| Date of loss | Lost at<br>Location                             | Type of loss    | Transport<br>Company | Consignme<br>Number | Product<br>Category | Descripti        | Inventory<br>Units | Total<br>weight<br>(kg) | Total<br>volume<br>(m <sup>3</sup> )            |                |
| 22/Jan/2025  | Brindisi -<br>UNHRD<br>Warehouse 1<br>(Storage) | Lost in Transit |                      | BDS-1747            | Health              | Mosquito<br>Nets | 100 Each           | 10.                     | .0 2.20<br>Shipment Details<br>Show Disposition | <b>Options</b> |
| 22/Jan/2025  | Brindisi -<br>UNHRD<br>Warehouse 1<br>(Storage) | Lost in Transit |                      | BDS-1576            | Food<br>Security    | Sorghum          | 20 Each            | 2,925                   | Cancel Loss                                     | rt Form (en)   |
| 25/Aug/2024  | Brindisi -                                      | Lost in Transit | Jamal                | BDS-0865            | WASH                | Iron Pipes       | 2 Each             | 10                      | .0 0.01                                         | \$             |

A PDF loss report will automatically be generated, and available to download. Loss reports for items lost in transit will be specific to each journey, and have information relating to:

- The route (destination and origin of the vehicle).
- The Waybill Number.
- The Transport Company.
- Any Vehicle Registration Numbers.

|                                   |   | Loss                                                 | Report                     |                           |                   |               | https://rita.lo<br>rita.glob | gcluster.or<br>al@wfp.or |
|-----------------------------------|---|------------------------------------------------------|----------------------------|---------------------------|-------------------|---------------|------------------------------|--------------------------|
|                                   |   | Loss Reported Location<br>Brindisi - UNHRD Warahoura | 1                          | Route                     | a aimort - Brir   | disi - UNHPD  | Warehouse 1                  |                          |
|                                   |   | Loss Reported Date                                   |                            | Loss Re                   | port Number       | uisi - Olymed | warehouse 1                  |                          |
|                                   |   | 22/Jan/2025                                          |                            | IN-18                     | 12341-00146       |               |                              |                          |
| aybill Number: WB-000697          |   | Vehicle                                              | Id: #1234                  |                           |                   |               | Transpor                     | t Company:               |
|                                   |   |                                                      | Inventory Unit<br>Quantity | Handling Unit<br>Quantity |                   |               |                              | Total Value<br>(USD)     |
| DS-1576-3 Food Security - Sorghun | n | South Sudanese<br>Development and Relief<br>Agency   | 20Each                     | 195Bag/Sack               | Good<br>Condition | 2,925 kg      | 0.67 m <sup>3</sup>          | \$ 0.0                   |
|                                   |   |                                                      |                            |                           |                   |               |                              |                          |
| ems not found on truck.           |   |                                                      |                            |                           |                   |               |                              |                          |
|                                   |   |                                                      |                            |                           |                   |               |                              |                          |
|                                   |   |                                                      |                            |                           |                   |               |                              |                          |
|                                   |   |                                                      |                            |                           |                   |               |                              |                          |
|                                   |   |                                                      |                            |                           |                   |               |                              |                          |
|                                   |   |                                                      |                            |                           |                   |               |                              |                          |
|                                   |   |                                                      |                            |                           |                   |               |                              |                          |
|                                   |   |                                                      |                            |                           |                   |               |                              |                          |
|                                   |   |                                                      |                            |                           |                   |               |                              |                          |
|                                   |   |                                                      |                            |                           |                   |               |                              |                          |
| repared by                        |   |                                                      | Approved by                |                           |                   |               |                              |                          |
| ate                               |   |                                                      | Date                       |                           |                   |               |                              |                          |
| ignature                          |   |                                                      | Signature                  |                           |                   |               |                              | WEP                      |
|                                   |   | 1                                                    | /1                         |                           |                   |               |                              |                          |
| LOGISTICS<br>CLUSTER              |   |                                                      |                            |                           |                   |               |                              | wip.org                  |
| LOGISTICS<br>CLUSTER              |   |                                                      |                            |                           |                   |               |                              |                          |
| LODISTICS<br>CLUSTER              |   |                                                      |                            |                           |                   |               |                              |                          |
| LOGISTICS<br>Cluster              |   |                                                      |                            |                           |                   |               |                              |                          |
| LOGGTICS<br>CUSTER                |   |                                                      |                            |                           |                   |               |                              |                          |
| LINESTICS<br>CUSTER               |   |                                                      |                            |                           |                   |               |                              |                          |
| LOBETIES<br>CUSTER                |   |                                                      |                            |                           |                   |               |                              |                          |
| LOGETIES<br>CLUSTER               |   |                                                      |                            |                           |                   |               |                              |                          |
| LOGETICS<br>CLUSTER               |   |                                                      |                            |                           |                   |               |                              |                          |
| LOGISTIC                          |   |                                                      |                            |                           |                   |               |                              |                          |
| LIGETIES                          |   |                                                      |                            |                           |                   |               |                              |                          |
| LIGIETTICS                        |   |                                                      |                            |                           |                   |               |                              |                          |
| LIGIETTIC                         |   |                                                      |                            |                           |                   |               |                              |                          |
| LIGETTIC                          |   |                                                      |                            |                           |                   |               |                              |                          |
| LUGEFICS<br>CUISTER               |   |                                                      |                            |                           |                   |               |                              |                          |
| LIGETTIC                          |   |                                                      |                            |                           |                   |               |                              |                          |
| LINGFIES                          |   |                                                      |                            |                           |                   |               |                              |                          |
| LIGETICS                          |   |                                                      |                            |                           |                   |               |                              |                          |